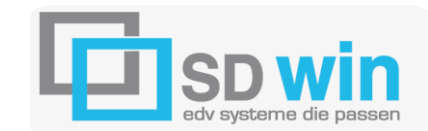

## UPADATE-INSTALLATIONSANLEITUNG IN SD-WIN:

## Installationsdatei:

Da aktuelle Version erhalten Sie als Setup.exe unter <u>www.sd-win.com</u> im Bereich Download. Laden Sie sich diese Datei auf den Rechner und speichern Sie diese Datei an einem bekannten Ort.

## Sicherung der bestehenden Daten:

Da ein Fehler beim Update nie ganz ausgeschlossen werden kann, sollten Sie unbedingt vor dem Update eine aktuelle Sicherung der bestehenden Daten erstellen!

## Updateinstallation auf einem einzelnen Arbeitsplatz

Beenden Sie und alle anderen Benutzer das Programm SD WIN, klicken Sie auf die gespeicherte Setup.exe und starten damit das Programm und folgen Sie den Bildschirmanweisungen

| Setup-Sprache auswählen                                                                     |                  |                                                                                                    |
|---------------------------------------------------------------------------------------------|------------------|----------------------------------------------------------------------------------------------------|
| Wählen Sie die Sprache aus, die während der<br>Installation benutzt werden soll:<br>Deutsch | 🔁 Setup - SD Win | Willkommen zum SD Wi<br>Setup-Assistenten                                                                                                    |
|                                                                                             |                  | Dieser Assistent wird jetzt SD-Win (Version<br>Computer installieren.<br>Sie sollten alle anderen Anwendungen bee<br>dem Setup fortfahren.<br>"Weiter" zum Fortfahren, "Abbrechen" zum |
|                                                                                             |                  |                                                                                                    |
|                                                                                             |                  | Weiter                                                                                                    |

| 🔄 Setup - SD Win                                                                                                    | ×        |
|----------------------------------------------------------------------------------------------------|----------|
| Lizenzvereinbarung<br>Lesen Sie bitte folgende, wichtige Informationen bevor Sie fortfahren.                                                                                                    | 0        |
| Lesen Sie bitte die folgenden Lizenzvereinbarungen. Benutzen Sie bei Bedarf die<br>Bildlaufleiste oder drücken Sie die "Bild Ab"-Taste.                                                                                 |          |
| Lizenzbedingungen für Standardcomputerprogramme der SD-Win Software                                                                                                    |          |
| 1. Vertragsgegenstand                                                                                                    |          |
| Gegenstand dieses Vertrages ist gelieferte Computerprogramm, die<br>Bedienungsanleitung sowie sämtliches dazugehöriges<br>schriftliches Material. Der o.g. Vertragsgegenstand wird nachfolgend mit Software<br>benannt. |          |
| 2. Nutzungsrecht                                                                                                    | •        |
| Ich akzeptiere die Vereinbarung                                                                                                    |          |
| 🔘 Ich lehne die Vereinbarung ab                                                                                                    |          |
| < Zurück Weiter > At                                                                                                    | obrechen |

Ohne Einverständnis der Vertragsvereinbarungen geht das Programm in der Installation nicht weiter

| 🔄 Setup - SD Win                                                                                                    | _ = ×     |
|----------------------------------------------------------------------------------------------------|-----------|
| Ziel-Ordner wählen<br>Wohin soll SD Win installiert werden?                                                                                                    | 0         |
| Das Setup wird SD Win in den folgenden Ordner installieren.<br>Klicken Sie auf "Weiter", um fortzufahren. Klicken Sie auf "Durchsuchen", falls Sie<br>einen anderen Ordner auswählen möchten. | е         |
| c:\SDWin\ Durchsuche                                                                                                    | en        |
| Mindestens 64,8 MB freier Speicherplatz ist erforderlich.                                                                                                    |           |
| < Zurück Weiter >                                                                                                    | Abbrechen |

Der Zielordner ist normalerweise c:\SDWIN – Sie können aber natürlich auch einen anderen Installationsort auswählen.

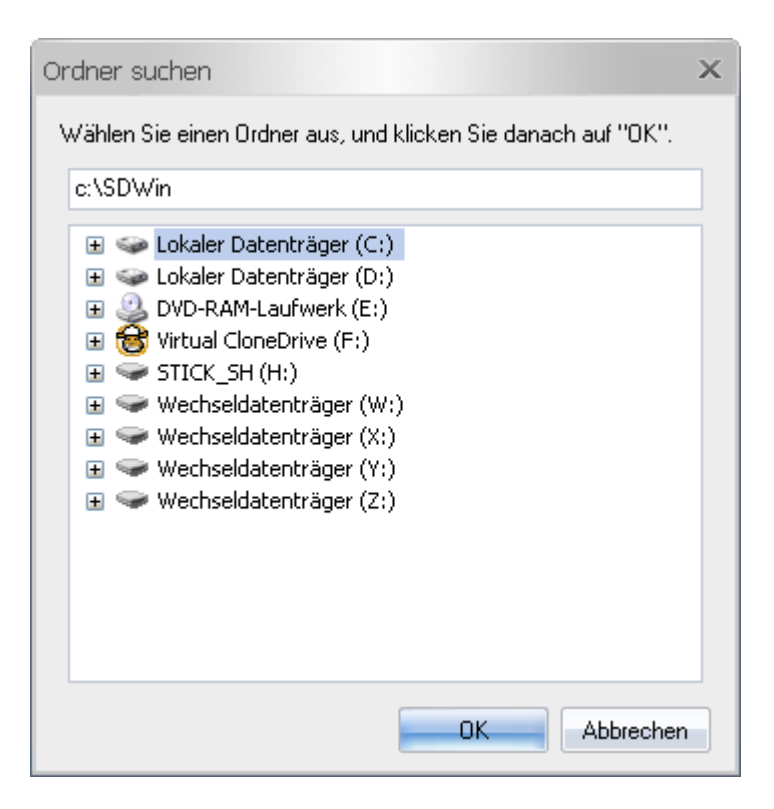

Klicken Sie auf Durchsuchen und wählen Sie im Explorer den entsprechenden Installationsort aus

| Ordner suchen                                                                                                    | × |
|----------------------------------------------------------------------------------------------------|---|
| Wählen Sie einen Ordner aus, und klicken Sie danach auf "OK".                                                                                                    |   |
| D:\SDWin                                                                                                    |   |
| <ul> <li>★ Solution Lokaler Datenträger (C:)</li> <li>★ Lokaler Datenträger (D:)</li> <li>★ Acronis</li> <li>★ Acronis</li> <li>★ Acronis</li> <li>★ Acronis</li> <li>★ MSOCache</li> <li>★ Acronis</li> <li>★ Schuerer</li> <li>★ Schuerer</li> <li>★ Sc</li></ul> | m |
| OK Abbrechen                                                                                                    |   |

Nach der Auswahl vom Laufwerk bekommen Sie das geänderte Installationsverzeichnis, wenn Sie gleichzeitig auch noch einen Ordner dazu auswählen, kommt dieses Bild:

03/11/2014 Seite 3 UpdateInstallation Beschreibungen zu SD WIN von Schürer Horst, MSc – +43 664-926 9666

| 🖬 Setup - SD Win                                                                                                    | _ = ×     |
|----------------------------------------------------------------------------------------------------|-----------|
| Ziel-Ordner wählen<br>Wohin soll SD Win installiert werden?                                                                                                    | ١         |
| Das Setup wird SD Win in den folgenden Ordner installieren.<br>Klicken Sie auf "Weiter", um fortzufahren. Klicken Sie auf "Durchsuchen", falls S<br>einen anderen Ordner auswählen möchten. | ie        |
| D:\SDWin\SDWin Durchsuch                                                                                                    | nen       |
| Mindestens 64,8 MB freier Speicherplatz ist erforderlich.                                                                                                    |           |
| < Zurück Weiter >                                                                                                    | Abbrechen |

Löschen Sie in diesem Fall UNBEDINGT den zweiten SDWin – Eintrag, ansonsten würde das Update nochmals ein Unterverzeichnis anlegen!

Hier ist ein korrekter Pfad für die Installation ausgewählt worden, Sie können die Installation beginnen:

| 🖻 Setup - SD Win                                                                                                    | _ = ×     |
|----------------------------------------------------------------------------------------------------|-----------|
| Ziel-Ordner wählen<br>Wohin soll SD Win installiert werden?                                                                                                    | ()        |
| Das Setup wird SD Win in den folgenden Ordner installieren.<br>Klicken Sie auf "Weiter", um fortzufahren. Klicken Sie auf "Durchsuchen", falls<br>einen anderen Ordner auswählen möchten. | s Sie     |
| D:\SDWin Durchsu                                                                                                    | ichen     |
| Mindestens 64,8 MB freier Speicherplatz ist erforderlich.                                                                                                    |           |
| < Zurück Weiter >                                                                                                    | Abbrechen |

03/11/2014 Seite 4 UpdateInstallation Beschreibungen zu SD WIN von Schürer Horst, MSc – +43 664-926 9666 Diese Verknüpfungsangabe ist richtig und kann bestätigt werden

| 🔄 Setup - SD Win 📃 🗖                                                                                                    | × |
|----------------------------------------------------------------------------------------------------|---|
| Startmenü-Ordner auswählen<br>Wo soll das Setup die Programm-Verknüpfungen erstellen?                                                                                                    |   |
| Das Setup wird die Programm-Verknüpfungen im folgenden Startmenü-Ordner<br>erstellen.<br>Klicken Sie auf "Weiter", um fortzufahren. Klicken Sie auf "Durchsuchen", falls Sie<br>einen anderen Ordner auswählen möchten. |   |
| sdwin Durchsuchen                                                                                                    |   |
| ≺Zurück Weiter > Abbreche                                                                                                    | m |

Sie können sich zusätzlich noch Startsymbole erstellen lassen

| 🔄 Setup - SD Win                                                                                                    | _ = ×     |
|----------------------------------------------------------------------------------------------------|-----------|
| Zusätzliche Aufgaben auswählen<br>Welche zusätzlichen Aufgaben sollen ausgeführt werden?                                                        | 0         |
| Wählen Sie die zusätzlichen Aufgaben aus, die das Setup während der Installation<br>SD Win ausführen soll, und klicken Sie danach auf "Weiter". | n von     |
| Zusätzliche Symbole:                                                                                                    |           |
| Desktop-Symbol erstellen                                                                                                    |           |
| Symbol in der Schnellstartleiste erstellen                                                                                                    |           |
|                                                                                                    |           |
|                                                                                                    |           |
|                                                                                                    |           |
|                                                                                                    |           |
|                                                                                                    |           |
|                                                                                                    |           |
| <zurück weiter=""></zurück>                                                                                                    | Abbrechen |

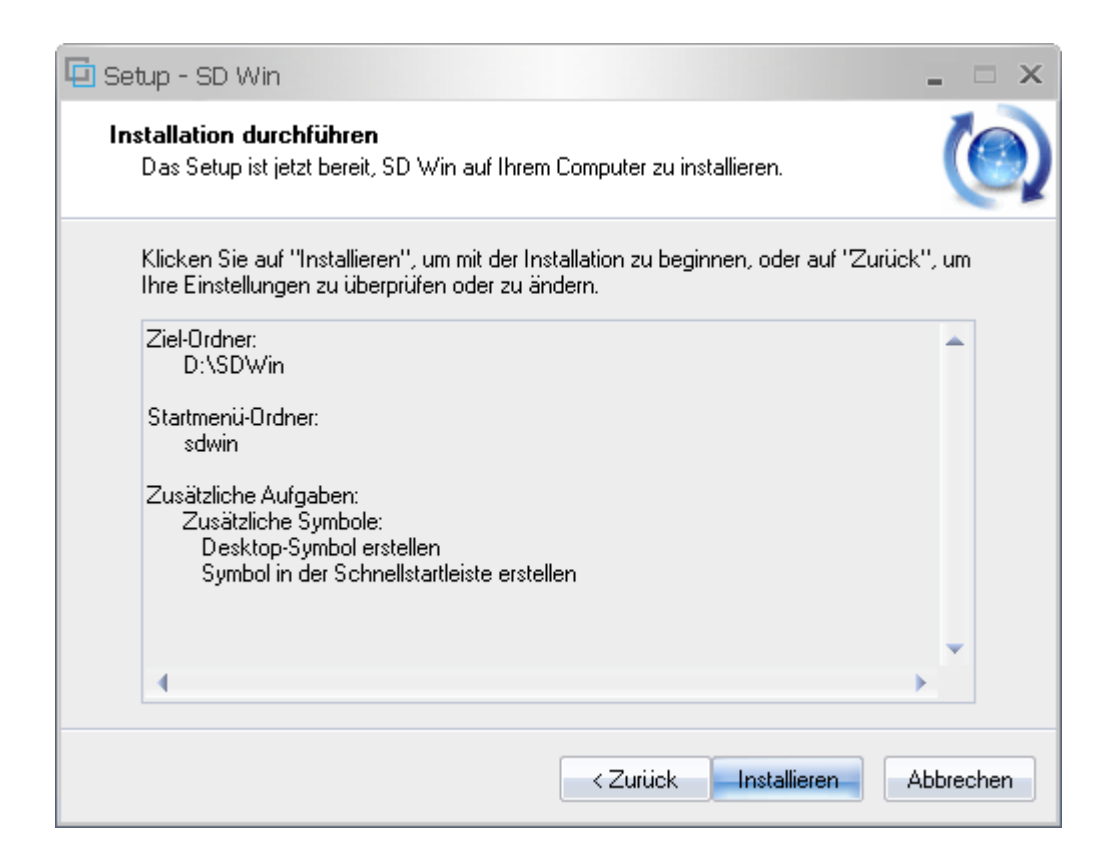

| 🔄 Setup - SD Win 🗕                                                                                                    | <b>x</b> |
|----------------------------------------------------------------------------------------------------|----------|
| Information<br>Lesen Sie bitte folgende, wichtige Informationen bevor Sie fortfahren.                                                                                                    |          |
| Klicken Sie auf "Weiter", sobald Sie bereit sind mit dem Setup fortzufahren.                                                                                                    |          |
| Wielen Dank für die Verwendung von SD-Win Pro. In diesem readme.txt Dokument<br>erhalten Sie wichtige Hinweise zur Installation und Einrichtung des Programmes :         1. Systemvoraussetzungen         2. Programmstart         3. Installation im Netzwerk         4. Service/Hotline         5. SQL-Server als Datenbank verwenden         ************************************ |          |
| Weiter >                                                                                                    |          |

| 🔄 Setup - SD Win | _ = ×                                                                                                    |
|------------------|----------------------------------------------------------------------------------------------------|
|                  | Beenden des SD Win<br>Setup-Assistenten                                                                                                    |
|                  | Das Setup hat die Installation von SD Win auf Ihrem Computer<br>abgeschlossen. Die Anwendung kann über die installierten<br>Programm-Verknüpfungen gestartet werden. |
|                  | Klicken Sie auf "Fertigstellen", um das Setup zu beenden.                                                                                                    |
|                  | ✓ SDWin starten                                                                                                    |
|                  | < Zurück Fertigstellen                                                                                                    |